## Application Mobile EBSCO

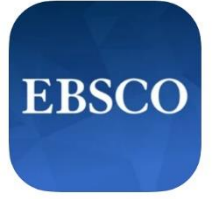

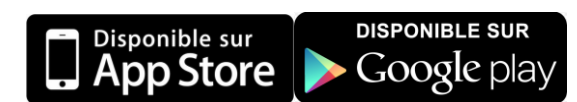

EBSCO*host* est une plate-forme de recherche en ligne vous permettant de chercher certaines bases de données auxquelles la Bibliothèque de l'Université Laval est abonée dont :

- Medline
- CINAHL
- SportDiscus

## Inscription et installation de l'application

**Étape 1.** Vous devez vous créer un compte. Pour ce faire, accédez à la base de données <u>CINAHL</u> sur l'interface EBSCO en passant par le site Web de la Bibliothèque. Une fois entré, cliquez sur « Inscrivez-vous », puis remplissez le formulaire.

| Inscrivez-vous 🧀 Dossier Pré                                  | éférences La | ngues • Aide                                                                                                    |                                                                                                    |  |
|---------------------------------------------------------------|--------------|----------------------------------------------------------------------------------------------------|----------------------------------------------------------------------------------------------------|--|
| Le nom d'utilisateur et le mot de                             |              | Prénom<br>Nom (facultatif)                                                                                                    |                                                                                                    |  |
| passe seront nécessaires pour vous connecter à l'application. |              | Adresse e-mail<br>Créer un mot de passe                                                                                                    | Afficher                                                                                                    |  |
|                                                               |              | <ul> <li>X Un numéro</li> <li>X 1 caractère spécial</li> <li>X N'incluez pas d'adresse e-mail</li> </ul>                                                                                                    | <ul> <li>K 6 caractères au minimum</li> <li>Veuillez ne pas inclure votre nom<br/>d'utilisateur</li> <li>Veuillez ne pas inclure d'expressions<br/>courantes</li> </ul>                                                                                                    |  |
|                                                               |              | Utilisation et conservation des don<br>Out. J'accepte que ces donnéet<br>permettra à EBSCO de me fou<br>le traitement de ces données<br>mon organisme et EBSCO, je<br>données personnelles, y com<br>données, tel qu'indiqué dans<br>recueilles et utilisation de cer | Utilisation et conservation des données personnelles<br>Oui, j'accepte que ces données personnelles soient collectées, ce qui<br>permettra à EBSCO de me fournir un compte personnel, je comprends que<br>le traitement de ces données est prévu dans le cadre du contrat conclu entre<br>mon organisme et EBSCO, je reconnais qu'EBSCO recueillera et traitera mes<br>données personnelles, y compris les catégories et fins d'utilisation de ces<br>données, tel qu'indiqu' dans ses Régies de confidentialité et Données<br>recueilles et utilisation de ces données. |  |
|                                                               |              | Cré                                                                                                    | er un compte                                                                                                    |  |

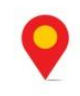

## **Bibliothèque** Pavillon Alexandre-Vachon 1045, avenue de la Médecine

**Étape 2.** Téléchargez l'application EBSCO sur votre appareil mobile, inscrivez « Université Laval » dans la barre de recherche, puis cliquez sur « connecter votre institution ». Indiquez ensuite votre **courriel** et votre **mot de passe** pour arriver aux contenus d'EBSCO.

| C Trouver votre institution                                               | Sign In                                                                                                    |  |
|---------------------------------------------------------------------------|----------------------------------------------------------------------------------------------------|--|
| Q université Laval X                                                      |                                                                                                    |  |
| ✔ Utiliser ma localisation                                                | G Sign in with Google                                                                                                    |  |
| UNIVERSITE LAVAL<br>QUEBEC, QUEBEC, CANADA                                | Or                                                                                                    |  |
| LAVALLE PUBLIC LIBRARY<br>LA VALLE, WISCONSIN, UNITED STATES              | User ID                                                                                                    |  |
| LAVALLEE SCHOOL<br>WINNIPEG, MANITOBA, CANADA                             | Password                                                                                                    |  |
| CISSS DE LAVAL<br>LAVAL, QUEBEC, CANADA                                   |                                                                                                    |  |
| LAVALETTE ELEMENTARY SCHOOL<br>LAVALETTE, WEST VIRGINIA, UNITED STATES    | Forgot your My EBSCOhost password?                                                                                                    |  |
| LAVALE BRANCH LIBRARY<br>CUMBERLAND, MARYLAND, UNITED STATES              | Sign In                                                                                                    |  |
| Votre institution                                                         | User Login                                                                                                    |  |
| UNIVERSITE LAVAL                                                          | Patron ID Login                                                                                                    |  |
| Ensuite, connectez-vous et connectez<br>votre institution à l'application | Important User Information: Remote access to EBSCO's databases is permitted to patrons of subscribing institutions accessing from remote locations for personal, non-comme use. However, remote access to EBSCO's databases from |  |
| Connecter votre institution                                               |                                                                                                    |  |
| Annuler                                                                   |                                                                                                    |  |

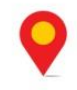

**Bibliothèque** Pavillon Alexandre-Vachon 1045, avenue de la Médecine